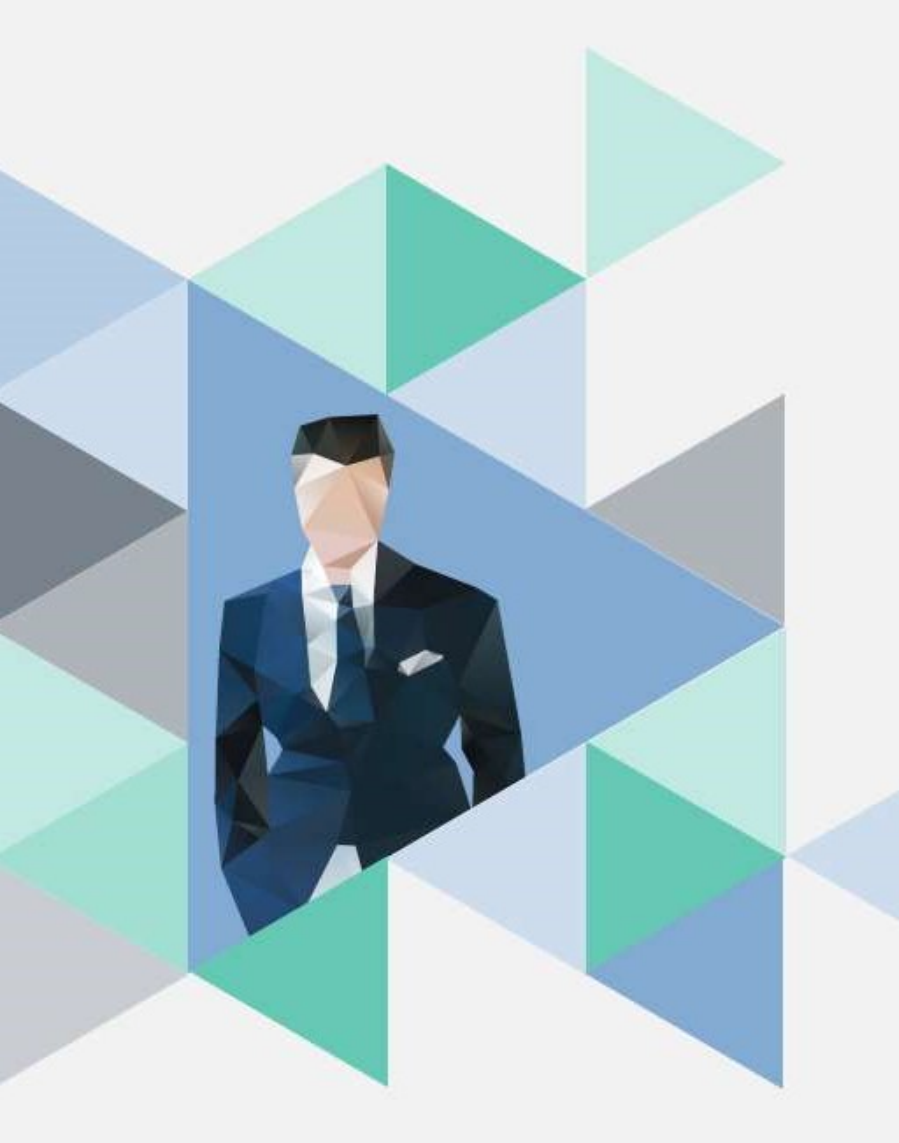

# T.6.5.01.教師專業成長社群 成果填報作業

操作步驟

|   | 社群學期成果填報                                                    |  |
|---|-------------------------------------------------------------|--|
|   | 資訊系統首頁 / T.教職員資訊系統 / T.6.教師成長資訊系統 / T.6.5.01.教師專業成長社群計劃申請作業 |  |
| ſ | 計劃申請書 活動日期 社群成員 學期成果填報                                      |  |
|   |                                                             |  |
|   | 月间起前建格教学贸展英具称十心(权内力候,2700):谢谢:<br>授尋 取消搜尋 跳至                |  |
|   | 目前第1筆, 共1筆(每頁1筆)                                            |  |

| 成果                       | ★為獨立填報項目<br>除期刊論文為選單外,其餘資料請逐筆填列並存檔                                                    |
|--------------------------|---------------------------------------------------------------------------------------|
| 質性                       | 量化                                                                                    |
| 若當學期無量化成果資料,請於此欄位填<br>寫。 | <ul> <li>■1C統計項日:</li> <li>★期刊論文:可系統點選確認帶入資料</li> <li>★教案/課程教材</li> <li>計畫</li> </ul> |
|                          | ₩<br>核心能力問卷/指標/評量尺規<br>教師獲獎(國家新創獎、校內外獲獎)<br>學生競賽                                      |
|                          | 學生參加國際研討會論文發表<br>學生參與偏鄉教材製作與教學/營隊<br>教學書籍出版<br>專刊(期)                                  |
|                          | 國際教學研究合作<br>簽訂雙聯學制後之交流<br>其他(例:研討會論文)                                                 |
|                          |                                                                                       |

| 成果填報                                                                                                    |                |         |           |       |       |     |
|----------------------------------------------------------------------------------------------------|----------------|---------|-----------|-------|-------|-----|
| 資訊系統首頁 / T.教職員資訊系統 / T.6.教訊或長式                                                                                                    | 資訊系統 / T.6.5.0 | 1.教師專業成 | 、<br>長社群計 | 劃申請作業 |       |     |
| 計劃申請書 活動日期 社群成員 學期                                                                                                    | 期成果填報          |         |           |       |       |     |
| <b>學年</b> 113 <b>學期</b> 2第二學期 > 查詢                                                                                                    | 列印申請單          |         |           |       |       |     |
| → 1 ● 一章 → 1 ● 一章 → 1 ● 一章 → 1 ● 一章 → 1 ● 一章 → 1 ● 一章 → 1 ● 一章 → 1 ● 一章 → 1 ● 一章 → 1 ● 一章 → 1 ● 一章 → 1 ● 一章 → 1 ● 一章 → 1 ● 一章 → 1 ● 一章 → 1 ● 一章 → 1 ● 一章 → 1 ● 一章 → 1 ● 一章 → 1 ● 一章 → 1 ● 一章 → 1 ● 一章 → 1 ● 一章 → 1 ● 一章 → 1 ● 一章 → 1 ● 一章 → 1 ● □ ● □ ● □ ● □ ● □ ● □ ● □ ● □ ● □ ● | 新增 _ 刪除        | √存檔     | ×取消       | Q.搜尋  | 风取消搜尋 | ↔跳至 |
| 沒有資料,共0筆(每頁1筆)                                                                                                    | L              | 2       |           |       |       |     |

|   |                   |                  | _ |
|---|-------------------|------------------|---|
|   | 勾選送出專案後存檔         | 審核完成:<br>審核結果回饋: |   |
|   | NO(自動帶入)          |                  |   |
|   | 期刊論文              |                  |   |
| 2 | 備註<br>質性成果(非量化成果) |                  |   |
| 3 |                   |                  | _ |

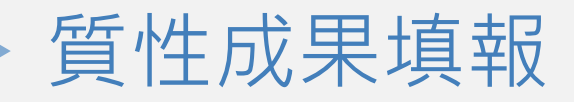

質性

成果

請填

此處

#### 資訊系統首頁 / T.教職員資訊系統 / T.6.教師成長資訊系統 / T.6.5.01.教師專業成長社群計劃申請作業

| 計劃申請書 活動日期 社群成                                                   | 員 學期成果填報                   |  |
|------------------------------------------------------------------|----------------------------|--|
| <b>學年</b> 113                                                    |                            |  |
| + 新增 - 刪除 ✔ 仔 ▲ X 电<br>新增,2025-06-26 14:38:50<br>目前第1筆,共1筆(每頁1筆) | (內 Q 授 為 和 ) 別 授 等 () 那 主  |  |
|                                                                  | □送審核後·不可修改內容(可取消勾選儲存後修改內容) |  |
| 勾選送出專案後存檔<br>                                                    | 審核完成:<br>審核結果回饋:<br>自動編號   |  |
| 期刊論文                                                             |                            |  |
| 備註<br>質性成果(非量化成果)                                                | test test                  |  |

## 量化成果填報-論文勾選(獨立項目)-1

| 資訊系統首頁 / T.教職員資訊系統 / T.6.教師成長資訊系統 / T.6.5.01.教師專業成長社群計劃申請作業 | ✓ 論文な<br>い<br>い<br>い<br>い<br>い<br>の<br>の<br>の<br>の<br>の<br>の<br>の<br>の<br>の<br>の<br>の<br>の<br>の<br>の | 勾選 -<br>ac.km | Google<br>nu.edu | Chro<br>.tw/t                         |
|-------------------------------------------------------------|----------------------------------------------------------------------------------------------------|---------------|------------------|---------------------------------------|
| 計劃申請書 活動日期 社群成員 學期成果填報                                      | ₹<br>-全部                                                                                             | 土群成<br>-      | 〕<br>〕<br>~      |                                       |
| 學年 113 學期 2 第二學期 ✓ 查詢 列印申請單                                 | <b>⊨</b> 2                                                                                           | 前第 1          | 筆,共              | ŧ 560                                 |
| ▶下筆 ▶下筆 ▶末筆 +新增 -刪除 ✔存檔 ×取消 Q搜尋 ↓取                          |                                                                                                    | 100 200       |                  |                                       |
| 存檔成功。<br>新增一筆記錄                                             | IC1                                                                                                  | 勾選            | 四元年<br>2025      | ····································· |
|                                                             | 2                                                                                                    |               | 2025             | 001                                   |
|                                                             | 3                                                                                                    |               | 2025             | 003                                   |
| 存檔,2025-06-26 14:40:46<br>目前第 2 筆,共 2 筆 ( 每頁 1 筆 )          | 4                                                                                                    |               | 2025             | 005                                   |
|                                                             | 5                                                                                                    |               | 2025             | 001                                   |
| □送審核後,不可修改內容(可取消分選儲存後修改內容)                                  | 6                                                                                                    |               | 2025             | 001                                   |
| 勾選送出專案後存檔 審核完成:                                             | 7                                                                                                    |               | 2025             | 000                                   |
| 審核結果回饋:                                                     | 8                                                                                                    |               | 2025             | 003                                   |
| NO(自動帶入)                                                    | 9                                                                                                    |               | 2025             | 002                                   |
| 期刊論文 1 勾選論文                                                 | 10                                                                                                   |               | 2025             | 002                                   |
| 備註 test test                                                | 11                                                                                                   |               | 2025             | 004                                   |
| 質性成果(非量化成果)                                                 | 12                                                                                                   |               | 2025             | 001                                   |
| _ 刪除 ×取消                                                    | 13                                                                                                   |               | 2025             | 000                                   |

#### 1.勾選論文後即出現論 文選單,可進行勾選。

2.若要查詢社群成員的 社群相關活動後產出之 論文可在社群成員下拉 選單中選擇該成員資料

## 教案/課程教材:請逐筆新增並存檔(獨立項目)

| ┝(首筆          | ₩上頁                  | (上筆              | 》下筆 | ₩₽ | 时末筆 | +新增 | <br>✔存檔 | <b>X</b> 取消 | Q.搜尋 | 风取消搜尋 | ₀跳至 |
|---------------|----------------------|------------------|-----|----|-----|-----|---------|-------------|------|-------|-----|
| 新增,21<br>沒有資料 | 025-06-2614<br>,共0筆( | 4:45:16<br>每頁7筆) |     |    |     |     |         |             |      |       |     |

| 項次 |    | 編號<br>(自動帶入) | 教案/課程教材 | 課程名稱 | 開始執行學期(000-0) | 審核結果 | 備註 |
|----|----|--------------|---------|------|---------------|------|----|
| ,  | ×淌 | 1            | test    | test | 113-2         |      |    |

### 其餘量化成果項目請點選下選單後-逐筆填報,請務必存檔。

目前第1筆,共1筆(第1筆至第1筆,每頁7筆)

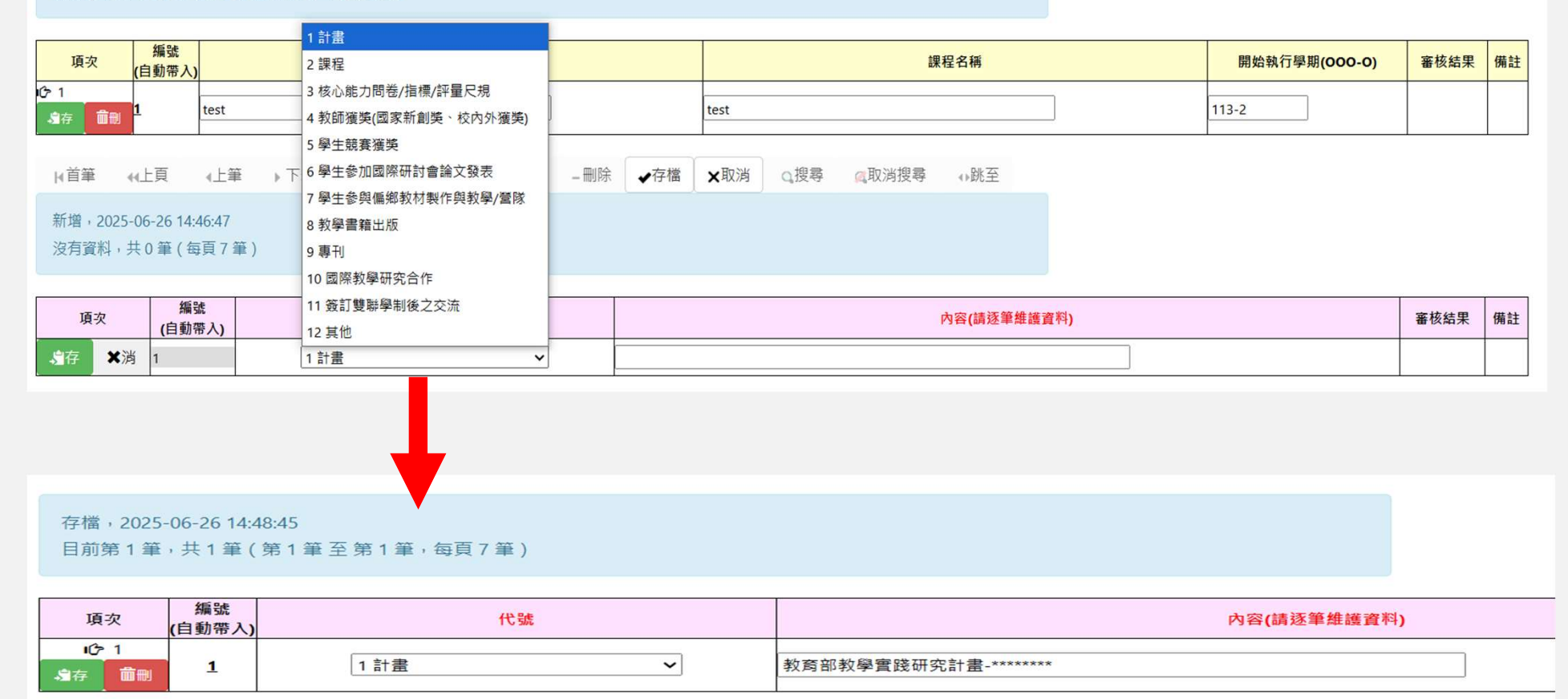

### 成果資料確認完成後請勾選-送審核並存檔 如欲再新增或修改成果資料,請按取消送審核即可進行資料修改

|   | 計劃申請書 活動日期 社群成員                         | 學期成果填報                                                                                                   |
|---|-----------------------------------------|----------------------------------------------------------------------------------------------------|
|   | <b>學年──</b> 113 <b>學期──</b> 2 第二學期 ✔ 查詢 | 列印申請單                                                                                                    |
|   | +新增   (首筆   (上筆  )下筆  )                 | H末筆 ✔存檔 ×取消 Q搜尋 《取消搜尋 →跳至                                                                                |
|   | 存檔成功。                                   |                                                                                                    |
|   |                                         |                                                                                                    |
|   | 存檔,2025-06-26 14:50:01                  |                                                                                                    |
| > | 目前第2筆,共2筆(每頁1筆)                         |                                                                                                    |
|   |                                         |                                                                                                    |
|   | 勾選送出專案後存檔                               | <ul> <li>✓送審核後,不可修改內容(可取消勾選儲存後修改內容)</li> <li>1140626 14:50:01</li> <li>審核完成:</li> <li>審核結果回饋:</li> </ul> |
|   | NO(自動帶入)                                |                                                                                                    |
|   | 期刊論文                                    |                                                                                                    |
|   | 備註<br>質性成果(非量化成果)                       | test test                                                                                                |

### 為利於新計畫書之申請,請於規定期限內進行成果資料填報

如有任何問題請來電或來信告知。 非常感謝您的協助。

聯絡人:歐秀慧小姐 分機2795 <u>m845019@kmu.edu.tw</u>